# **Skapa Analytics-konto**

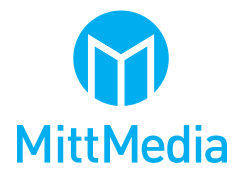

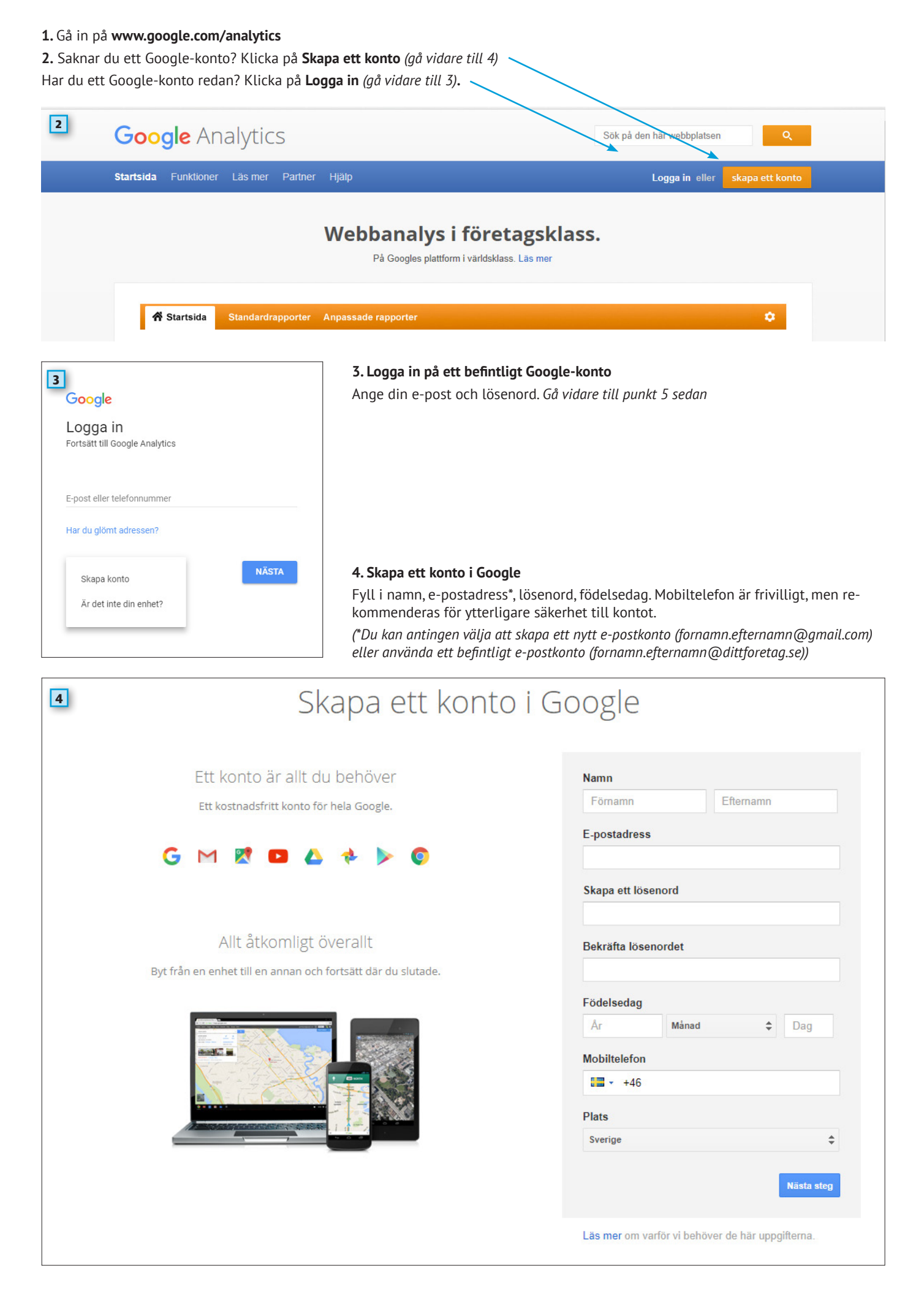

5. En statussida med information kommer upp. Klicka på Registrering.

| Börja analysera trafiken till din webbplats i 3 steg                                  | 2 Lägg till spårningskod                                                                                | 🖪 Läs om din målgrupp                                 | Böria använda Google Analytics                                                                      |
|---------------------------------------------------------------------------------------|----------------------------------------------------------------------------------------------------|-------------------------------------------------------|----------------------------------------------------------------------------------------------------|
|                                                                                       |                                                                                                    |                                                       | 5 Registrering<br>Registrera dig nu. Det är enkelt – och gratis!<br>Har du fler frågor? Hjälpsenter |
| Allt vi behöver är grundläggande information om vilken webbplats du<br>vill övervaka. | Du får en spårningskod som du klistrar in på dina sidor så att Google<br>vet när webbplatsen får besök. | Du kan se uppgifter om din webbplats om några timmar. |                                                                                                    |

## 6. Välj att du vill spåra en webbplats.

- 7. Fyll i Kontonamn, ex. Företagets namn
- 8. Fyll i Webbplatsens namn
- 9. Fyll i Webbplatsens adress
- 10. Välj en branchkategori (frivilligt)
- 11. Välj tidszon

|    | Nytt konto                                     |                                                                                |          |
|----|------------------------------------------------|--------------------------------------------------------------------------------|----------|
|    | Vad vill du spåra?                             |                                                                                |          |
|    |                                                |                                                                                |          |
| 6  | Webbplats Mobilapp                             |                                                                                |          |
|    |                                                |                                                                                |          |
|    | Spårningsmetod                                 |                                                                                |          |
|    | Den här egendomen fungerar med hjäln av Lin    | versal Analytics, Klicka nå <i>Hämta snårnings id</i> och inforta kodavsnittet | för Uni  |
|    | Analytics-spårningskoden för att slutföra kont | gureringen.                                                                    | ior offi |
|    |                                                |                                                                                |          |
|    | Ställa in ditt konto                           |                                                                                |          |
|    | Kontonamn obligatoriskt                        |                                                                                |          |
|    | Konton kan innehålla fler än ett spårnings-id. |                                                                                |          |
| 7  | Företagets namn                                |                                                                                |          |
|    |                                                |                                                                                |          |
|    | Ställa in egenskaper                           |                                                                                |          |
|    | Namn på webbplats obligatoriskt                |                                                                                |          |
| 8  | Webbplatsens namn                              |                                                                                |          |
|    |                                                |                                                                                |          |
|    | Webbplatsens adress obligatoriskt              |                                                                                |          |
| 9  | http:// - Exempel: http://www.mywebsi          | a.com                                                                          |          |
|    | Dramashkatagari 🔿                              |                                                                                |          |
|    | Branschkategori                                |                                                                                |          |
| 10 | Välj ett alternativ 🚽                          |                                                                                |          |
|    | Tidszon för rannorter                          |                                                                                |          |
| ar | Custor (CMT ( 01:00) Choslubator               |                                                                                |          |
| 11 | Sverige + (Givi1+01:00) Stockholm              |                                                                                |          |

# 12. Välj datadelningsinställningar, vi rekommenderar att alla fyra är ibockade. Slutför med att klicka på Få spårnings-id

| [ | ata som du samlar in, bearbetar och lagrar med hjälp av Google Analytics ("Google Analytics-data") är säker och konfidentiell.                                                                                                    |
|---|----------------------------------------------------------------------------------------------------|
| j | venna data anvands för att undernalla och skydda Google Analytics-tjänsten, utföra systemkritiska atgarder och i sällsynta fäll för<br>Jridiska ändamål enligt beskrivningen i vår sekretesspolicy.                                                                                                    |
| N | led alternativen för datadelning kan du ange hur informationen i Google Analytics ska delas med andra. Läs mer                                                                                                    |
| 1 | Googles produkter och tjänster REKOMMENDERAS<br>Dela Google Analytics-data med Google och bidra till att förbättra Googles produkter och tjänster. Om du inaktiverar det här<br>alternativet, kan data fortfarande överföras till andra produkter från Google som du uttryckligen har länkat till Analytics. Du kan<br>visa och ändra inställningarna i avsnittet med produktlänkar i respektive egendom. |
|   | Benchmarking REKOMMENDERAS<br>Bidra med anonym data till en samlad datamängd för att aktivera funktioner som benchmarking och publicering. De här<br>funktionerna kan hjälpa dig att förstå datatrender. All identifierbar information om din webbplats tas bort och kombineras med<br>andra annonsörers anonyma data innan den delas med andra.                                                          |
| 2 | Teknisk support REKOMMENDERAS<br>Ge vid behov Googles tekniska supportansvariga åtkomst till dina Google Analytics-uppgifter och ditt Analytics-konto för att ge<br>service och hitta lösningar på tekniska problem.                                                                                                    |
|   | Kontospecialister REKOMMENDERAS<br>Ge Googles marknadsföringsspecialister och säljspecialister åtkomst till din Google Analytics-data och ditt Analytics-konto, så<br>att de kan hjälpa dig att förbättra din konfiguration och dina analyser och ge optimeringstips. Om du inte har särskilda<br>säljspecialister, kan du ge åtkomst till behöriga representanter på Google.                             |
| L | äs om hur dina uppgifter skyddas i Google Analytics.                                                                                                    |
| Г | u använder 0 av 100 konton                                                                                                    |
|   |                                                                                                    |

### 13. Godkän användarvillkoren genom att klicka på Jag godkänner

| För att ki<br>Sverige | unna använda Google Analytics måste du först godkänna användarvillkoren för ditt land/din regio |
|-----------------------|-------------------------------------------------------------------------------------------------|
| Goo                   | gle Analytics                                                                                   |
| AL                    | LMÄNNA VILLKOR FÖR GOOGLE                                                                       |
| AN                    | JALYTICS                                                                                        |
| Dess                  | a tjänstevillkor för Google Analytics (detta "Avtal") har ingåtts mellan Google Inc.            |
| ("Goo                 | ogle") och den person som ingår detta Avtal ("Ni" eller "Er"). Detta Avtal reglerar Er          |
| anväi                 | ndning av standardversionen av Google Analytics ("Tjänsten"). GENOM ATT KLICKA                  |

#### 14. Ett nytt spårnings-id har skapats.

| 4          | Alla konton > Webb<br>All webbpla                                                                                                    | platsens namn<br>tsdata ▼                                                       |                                                                                                    |  |  |
|------------|----------------------------------------------------------------------------------------------------|---------------------------------------------------------------------------------|----------------------------------------------------------------------------------------------------|--|--|
| Q          |                                                                                                    | Administration<br>Företagets namn / We                                          | ebbplaisens namn                                                                                                    |  |  |
| <b>^</b>   |                                                                                                    | WEBBEGENDOM                                                                     | AM LYTICS-UTBILDNING                                                                                                    |  |  |
| <b>(</b> ) |                                                                                                    |                                                                                 | (0)Hitta din grundläggande spårningskod och ytterligare inställningar för datainsamling.(/0)                                                                                                    |  |  |
| •          |                                                                                                    | Användarhantering                                                               | Följande installningar är endast tillgängliga i Universal Analytics.<br>Klicka på Spårningskod för att hitta det grundläggande kodavsnittet för en webbplats eller ladda ner plattforms-SDK för en app                                                                                                    |  |  |
| ×          |                                                                                                    | .j\$ Spårningsinformation                                                       | (weooplatser och appar).<br>Klicka på Besoksinstallningar för att konfigurera längden på ett besök och en kampanj (webbplatser och appar).                                                                                                    |  |  |
| <b>P</b>   |                                                                                                    | Sparningskod<br>Datainsamling<br>User-ID                                        | En felaktigt inställd besökslängd kan ha en engatri inverkan på besöksbaserad analys. Om dina användare till exempel normalt<br>skulle ha mer än 30 simunters inaktivitet under ett besök, skulle en kortare timeout dela upp data från ett enda besök i flera<br>besök och ge en felaktig bild av aktiviteten.                                                                                 |  |  |
|            |                                                                                                    | Sessionsinställningar<br>Organiska sökkällor<br>Uodantanslista för hänvisningar | Ange kampanj-timeout som motsvarar den tid som du vill kunna tillskriva ett besök eller en konvertering till en av dina<br>kampanjer. Om du till exempel kör säsongskampanjer ställer du in detta värde på 3 månader, om du kör veckokampanjer ställer                                                                                                    |  |  |
|            |                                                                                                    | Undantagslista för söktermer                                                    | Spårnings-id         Status           UA-114060834-1         Ingen data har tagits emot de senaste 48 timmarna. Learn more                                                                                                    |  |  |
|            | PRODUKTLÄNKAR  AdWords-länkning  Spårning av webbsidor                                                                                                    |                                                                                 | Spårning av webbsidor                                                                                                    |  |  |
|            |                                                                                                    | AdSense-länkning                                                                | Global webbplatstagg (gtag.js) Detta är spårningskoden Global Ste Tag (gtag.js) för denna egendom. Kopiera och klistra in den som första objekt i <head>-avsnittet på varje webbsida som du vill spåra. Om du redan har en Global Site Tag nå sidan kan du het enkelt klana till andersden från kodavanittet nedan i din befintliga Global Site Tag.</head>                                     |  |  |
|            | Ad Exchange-Jähkning     Ad Exchange-Jähkning     Ad Exchange-Jähk |                                                                                 |                                                                                                    |  |  |
|            |                                                                                                    | Återsändningar                                                                  | <pre>script-<br/>window dataLayer = window dataLayer    []:<br/>function gtag)(dataLayer, push(arguments).)<br/>at article were branch?</pre>                                                                                                    |  |  |
|            |                                                                                                    | Målgruppsdefinitioner                                                           | gtag(config) (JA-114060834-1);<br>                                                                                                    |  |  |
|            |                                                                                                    | Dd Anpassade definitioner                                                       | Den globala platstaggen ger effektiv och enhetlig taggning i Googles produkter för platshantering, konverteringsspårning och remarketing. Det gör att du får bättre kontroll och att implementeringen blir<br>enklare. Om du använder gtag is kan du använda de senaste dynamiska funktionerna och integreringama direkt när de blir tiligängliga. Läs mer                                      |  |  |
| 0          |                                                                                                    | Dd Dataimport                                                                   | Google Tagghanteraren<br>Om du har ett stort antal analves och snäminnstannar kan du länna till tannar nå din webbolats med billin av värt kostnarlefria varktvo Goople Tannstvoninn. Övervän att använda Goople Tannstvoninn om                                                                                                    |  |  |
| ں<br>د     |                                                                                                    |                                                                                 | Om op iner ett sont anna infange och spanningstaggan, kan op lagga um aggan på om verbopats med njøp av vart kostnausina verktyg sooge raggstyming. Overvag att använda Google raggstyming om     ota använder flera verktyg för analysis och spårning av annonsresultat som kräver webbplatstaggar     otan amknadsföringskampanjer körs långsammare när du lägger till taggar på webbplatsen. |  |  |

#### 15. Implementera spårning

För att spårningen ska fungera så ska en kodsnutt klistras in som första objekt i <HEAD>-avsnittet på varje webbsida du vill spåra.

- Om du sköter sidan själv: Klistra in koden i ditt html-program (Se spårnings-tagg, punkt 15)

- Om du sköter sidan själv via ett onlineverktyg/webbshop: Det kan ev. finnas inställningsalternativ för webbplatsen där ett spårnings-id kan klistras in. Välj isåfall sifforna som står efter UA (Se spårnings-id, punkt 14, i det här fallet UA-114060834-1)

- Om du har en extern webbansvarig/webbbyrå: Skicka koden till den som är ansvarig. (Se spårnings-tagg, punkt 15)

- Vi på Mittmedia erbjuder en tilläggtjänst (mot en engångskostnad) där vi hjälper till med att lägga in kodsnutten på din sida. (Ha inloggningsuppgifter till t.ex webbhotell eller ftp redo. Kontakta oss för mer info)

#### 16. Nu har du ett Analytics-konto och implementeringen på sidan klar. Bra jobbat!

#### 17. Sista steget: Koppla ihop Analytics med sökkampanjen

Genom att koppla ihop ditt Analytics-konto med sökkampanjen kan både ni och vi på Mittmedia analysera och utvärdera trafiken som kommer från sökkampanjen till er hemsida på ett bättre sätt.

Rent konkret går det till så att du kommer få två e-postadresser från din CM-kontakt på Mittmedia, lägg in de genom att följa instruktionerna på sidan http://wp.mittmedia.se/instruktioner/analytics

#### 18. Klart

Eventuella frågor besvaras av CM-gruppen, se http://wp.mittmedia.se/cm för kontaktinformation